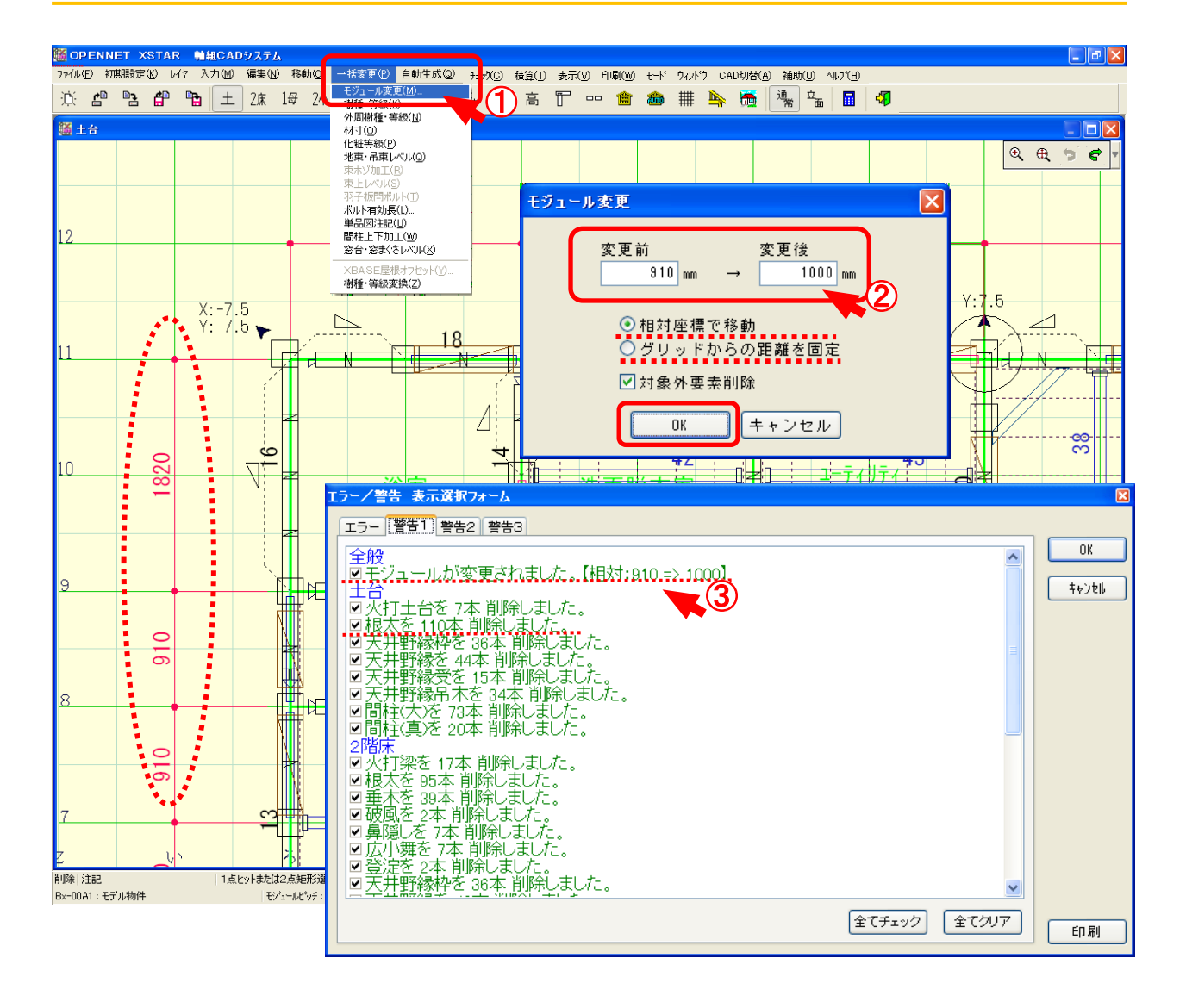

### モジュール変更では、入力途中の基本モジュール変更ができます。

### 部分モジュール変更も可能です。

- 1 〔一括変更 モジュール変更〕を選択します。
- ②「変更後」のモジュールを入力し、「OK」をクリックします。
   ・相対座標で移動・・・モジュール変更した部分の要素を相対移動します。
   ・グリッドからの距離を固定・・・1/1 グリッドからの距離を固定します。
   ※サブグリッドで配置されている材は、移動しません。
- ③ モジュールが変更された時点で移動した内容、削除した内容が一覧表で開きます。

意匠CAD、基礎CADに切り替えた場合、「モジュールが変更になっています」のメッセージが表示 されます。意匠データ・基礎データの移動、伸縮、削除は行いません。 一括変更 ―モジュール変更

| モジュール変更                                               | × |
|-------------------------------------------------------|---|
| 変更前     変更後<br>                                       |   |
| <ul> <li>● 相対座標で移動</li> <li>● グリッドからの距離を固定</li> </ul> |   |
| ✓対象外要素削除<br>OK キャンセル                                  |   |

#### 《 移動・伸縮の対象となる要素 》

・移動・・・位置が移動される。

・伸縮・・・長さや範囲が拡大、縮小される。

| 横架材   | 柱・束材      | 端部加工      | ボルト | 間崩線 | 間崩点        | 開口部    |
|-------|-----------|-----------|-----|-----|------------|--------|
| 外壁線   | 地回線       | 区画        | 部屋  | 耐力壁 | 貫          | 胴縁パターン |
| 注記    | 引出線       | 寸法        | 切断線 | 妻壁  | ベランダ領<br>域 | 通気層    |
| けらば領域 | 内部間仕<br>切 | 柱欠取区<br>画 | ダボ  | 天井  | 軒天井        | 屋根     |

### 《 強制削除対象となる要素 》

・「対象外要素削除」の設定に関係なく削除される。

火打土台 火打梁 エラーマーカー

※ 部分モジュール変更の場合は、選択した範囲内が強制削除されます。

# 《 対象外要素削除をONにした場合に削除対象となる要素 》

・「対象外要素削除」を設定した場合、削除される。

| 根太         | 根太掛   | 垂木        | 垂木掛                | 隅垂木       | 谷垂木  | ケラバ垂木     |
|------------|-------|-----------|--------------------|-----------|------|-----------|
| 間柱(大)      | 間柱(真) | 間柱受       | 破風                 | 鼻隠し       | 広小舞  | 登淀        |
| 頭繋         | 胴縁    | 方立        | 入隅受                | 天井野縁<br>枠 | 天井野縁 | 天井野縁<br>受 |
| 天井野縁<br>吊木 | 軒天野縁  | 軒天野縁<br>枠 | 全合板<br>(野地板<br>含む) | 全パネル      | 屋根   |           |

※ 部分モジュール変更の場合は、選択した範囲内が強制削除されます。

※ パネル、合板、野地板は、対象外要素削除をONにした場合に削除されます。ONにしない場合は移動、伸縮もされません。

初期設定―部分モジュール[横]

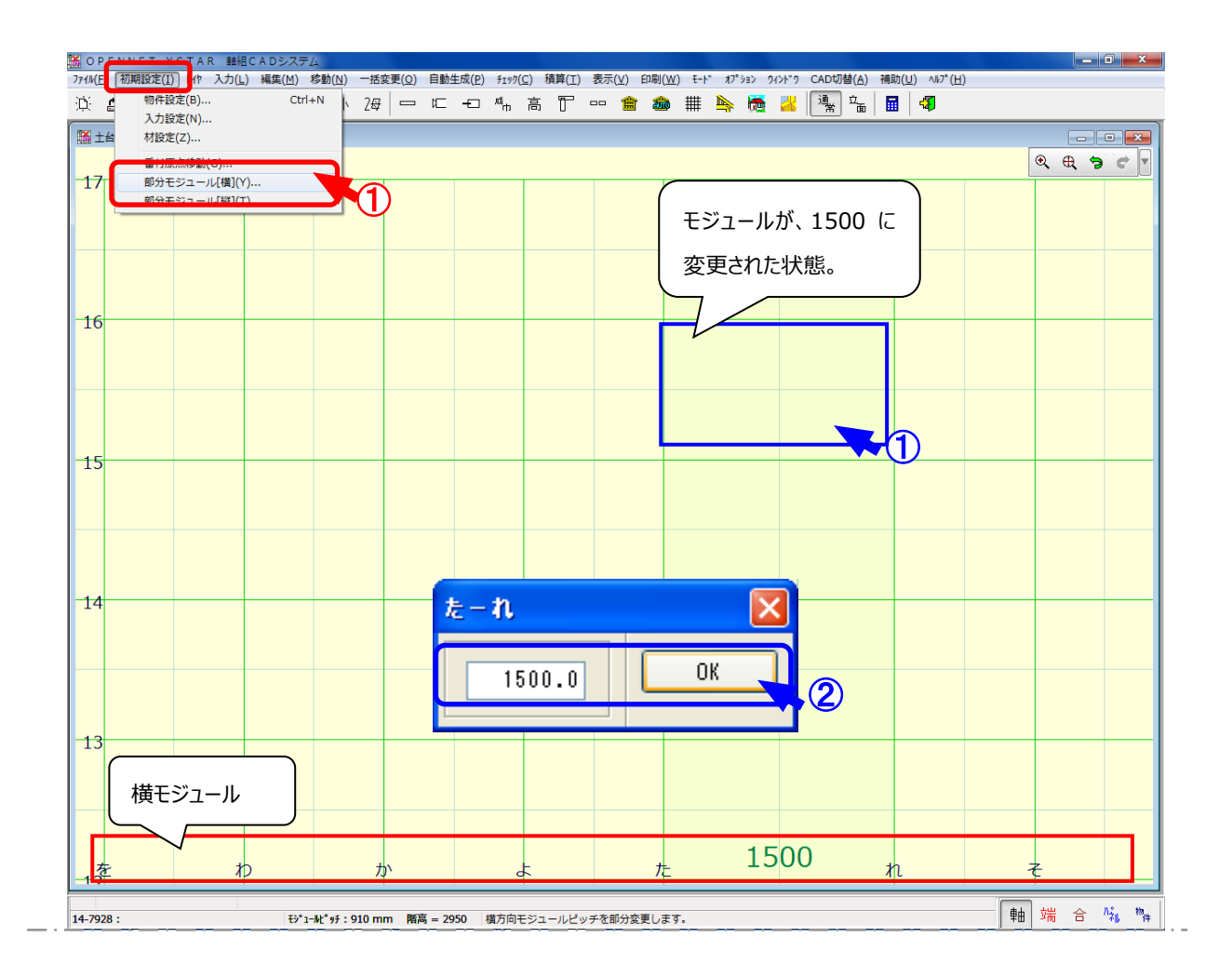

# 部分モジュール[横]は部分的に横モジュールを変更する場合に使用します。

〔初期設定〕--〔部分モジュール[横]〕を選択します。
 変更したいモジュール①点をクリックし、②画面が表示されたら、設定数値をキー入力します。
 「OK」をクリックすると、指定した位置のモジュールが変更されます。

初期設定一部分モジュール[横]/[縦]

| 部分モジ         | リュール変更                  | $\mathbf{X}$                                      |
|--------------|-------------------------|---------------------------------------------------|
| 2            | 部分モジュール ぬーる を変更しますか?    |                                                   |
| $\checkmark$ | 変更前 : 910<br>変更後 : 1500 |                                                   |
|              |                         |                                                   |
|              | ×<br>●分刊3<br>②          | <ul> <li>         ・         ・         ・</li></ul> |

# 部分モジュールを変更する際に、表示される画面の説明です。

- ① 変更前数値⇒変更後数値を示します。
- 2 「グリッドのみ変更する」

・クリックした位置の番付のグリッドが変更されます。

(3) 「要素を移動する」

・「相対距離で移動」「グリッドからの距離を固定」「対象外要素削除」の選択ができます。

### 《相対距離で移動》

・モジュール変更した部分の要素を相対移動します。

### 《グリッドからの距離を固定》

・1/1 グリッドからの距離を固定します。

※ サブグリッドで配置されている材は、移動しません。

# 《対象外要素削除》

・**Ⅳ-5-2**の図を参照下さい。

上記、設定後「OK」をクリックし、部分モジュール変更を確認し、「はい」をクリックします。

初期設定一部分モジュール[横]/[縦]

| 部分モジュール変更                  |
|----------------------------|
| 部分モジュール ぬーる を変更しますか?       |
| 変更前: 910<br>変更後: 1500      |
| はい <u>()</u> いいえ( <u>)</u> |
|                            |

# 部分モジュールを変更する際に、表示される画面の説明です。

- ① 変更前数値⇒変更後数値を示します。
- 2 「グリッドのみ変更する」

・クリックした位置の番付のグリッドが変更されます。

(3) 「要素を移動する」

・「相対距離で移動」「グリッドからの距離を固定」「対象外要素削除」の選択ができます。

#### 《相対距離で移動》

・モジュール変更した部分の要素を相対移動します。

### 《グリッドからの距離を固定》

・1/1 グリッドからの距離を固定します。

※ サブグリッドで配置されている材は、移動しません。

# 《対象外要素削除》

・**Ⅳ-5-2**の図を参照下さい。

上記、設定後「OK」をクリックし、部分モジュール変更を確認し、「はい」をクリックします。

初期設定―部分モジュール[縦]

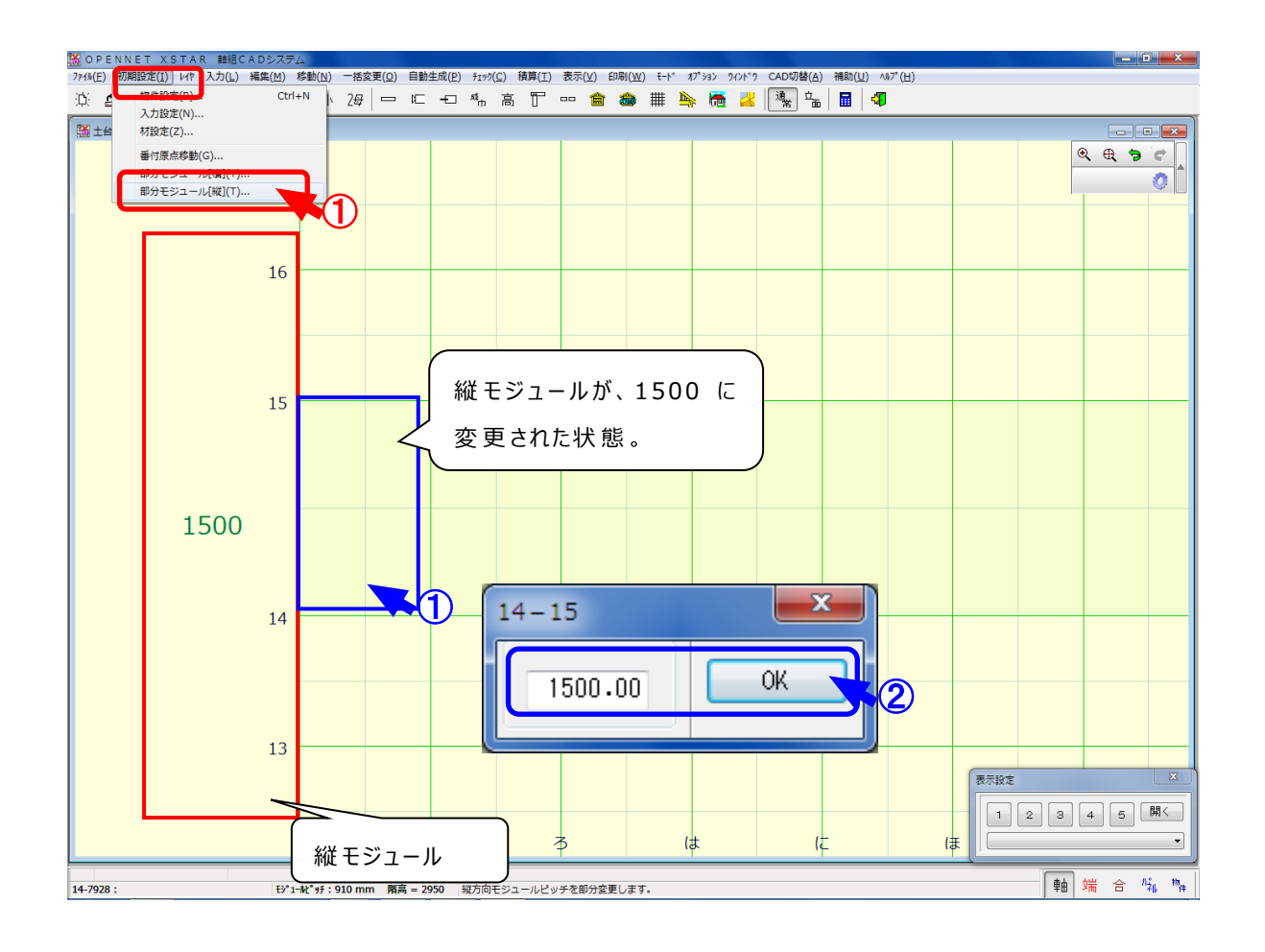

部分モジュール[縦]は部分的に縦モジュールを変更する場合に使用します。

〔初期設定〕--〔部分モジュール[縦]〕を選択します。
 変更したいモジュール ①点をクリックし、②画面が表示されたら、設定数値をキー入力します。
 「OK」をクリックすると、指定した位置のモジュールが変更します。